# FieldCare, DeviceCare Istruzioni di start-up

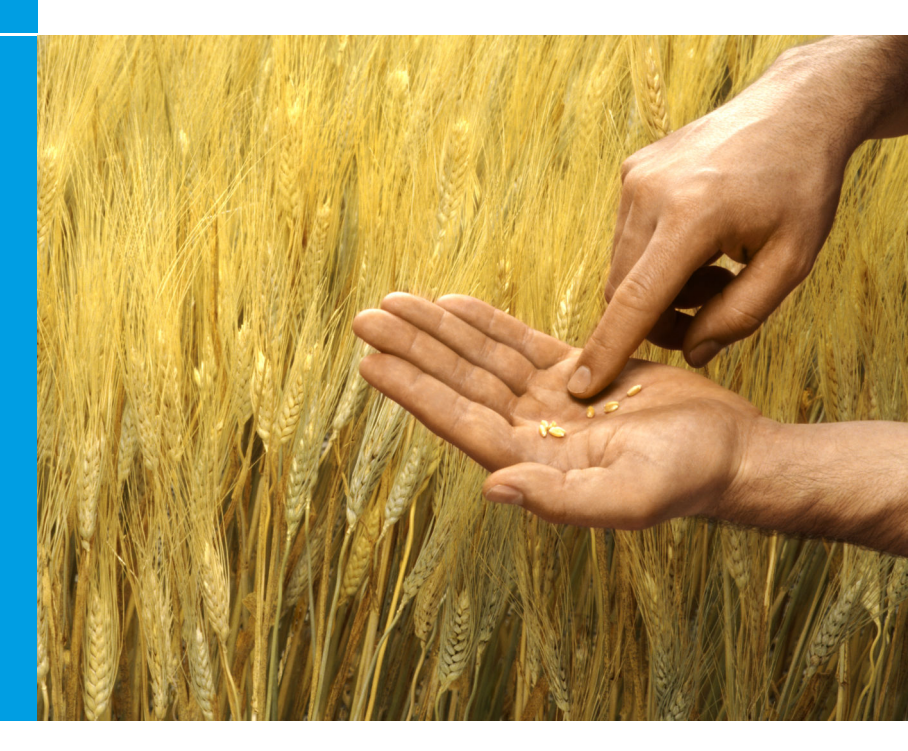

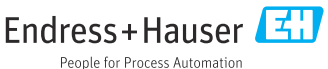

# 1 Cronologia delle revisioni

| Versione del<br>prodotto                                         | Documento                   | Modifiche/commenti                                                                                              |
|------------------------------------------------------------------|-----------------------------|----------------------------------------------------------------------------------------------------|
| <ul><li>FieldCare: 2.13.xx</li><li>DeviceCare: 1.05.xx</li></ul> | KA01303S/04/A<br>2/04.18    | Nuova versione del prodotto<br>DeviceCare: nuova versione del prodotto                                          |
| <ul><li>FieldCare: 2.14.xx</li><li>DeviceCare: 1.06.xx</li></ul> | KA01303S/04/A<br>2/05.19    | Nuova versione del prodotto                                                                                     |
| <ul><li>FieldCare: 2.14.xx</li><li>DeviceCare: 1.07.xx</li></ul> | KA01303S/04/A<br>2/06.20    | Nuove configurazioni (nuovi componenti)<br>DeviceCare: nuova versione del prodotto                              |
| <ul><li>FieldCare: 2.15.xx</li><li>DeviceCare: 1.07.xx</li></ul> | KA01303S/04/A<br>2/07.20    | Nuova versione del prodotto FieldCare<br>• Software license management<br>• La chiavetta USB sostituisce il DVD |
| <ul><li>FieldCare: 2.16.xx</li><li>DeviceCare: 1.07.xx</li></ul> | KA01303S/04/E<br>N/08.22-00 | Sezione 4.3: nota sul servizio aggiornamento software                                                           |

# 2 Informazioni sul documento

## 2.1 Scopo della documentazione

Queste istruzioni contengono tutte le informazioni richieste per installare e aggiornare il software.

# 2.2 Simboli usati

| Simbolo  | Significato                                        |
|----------|----------------------------------------------------|
| A        | Aprire la pagina iniziale di Installation Manager. |
| ¢        | Aprire l'impostazione della lingua.                |
| ?        | Ulteriori informazioni sul software.               |
| $\times$ | Chiudere l'applicazione.                           |

| Simbolo  | Significato                                               |
|----------|-----------------------------------------------------------|
| <        | Ritorno all'ultima pagina aperta.                         |
| Ŭ        | Informazioni su FieldCare, modem, Fieldgate, Field Xpert. |
|          | Aprire la tastiera.                                       |
| アン       | Visualizzazione a schermo intero.                         |
| NK<br>NK | Esci da visualizzazione a schermo intero.                 |

# 3 Descrizione del prodotto

# 3.1 Funzione del software

Installation Manager guida l'utente nell'installazione di tutti i componenti FieldCare inclusi nel pacchetto FieldCare (applicazione quadro, driver, file CommDTM, file DeviceDTM, tool). Per eseguire l'installazione occorre essere in possesso dei diritti di amministratore.

# 3.2 Software License Management (SLM)

## 3.2.1 Modello di licenza FieldCare SFE500

FieldCare viene fornito come versione di prova gratuita per un periodo di tempo limitato. Il contratto di licenza (EULA) è valido per l'uso. Se occorre usare FieldCare permanentemente, è necessario acquistare FieldCare e attivare la licenza utilizzando l'ID software fornito.

Il modello di licenza FieldCare è composto da un modulo base denominato "Plant Asset Management" (PAM) e un'estensione denominata "Condition Monitoring". Una licenza è composta da una combinazione del modulo PAM oltre ad altre estensioni.

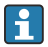

Per usare la versione più aggiornata di FieldCare, occorre attivare la licenza utilizzando l'ID software in dotazione. La chiave di licenza della precedente versione non è più utilizzabile per la versione più aggiornata. Per maggiori informazioni, visitare www.endress.com/sfe500 oppure contattare il proprio rivenditore Endress+Hauser locale. Software License Management offre le seguenti funzioni:

- Uso del software in prova per 60 giorni
- Attivazione permanente del software (con o senza connessione a Internet)
- Rinnovo della licenza
- Restituzione della licenza

### Attivazione permanente del software

Prerequisiti:

- Il software deve essere stato installato sul computer
- Il contratto di licenza (EULA) deve essere stato accettato

Attivazione permanente del software con connessione a Internet

Prerequisiti:

L'ID software è disponibile

i

L'ID software è indicato sulla targhetta della scatola USB con la chiavetta USB FieldCare o nell'e-mail trasmessa da Endress+Hauser alla consegna.

1.

- Avviare il software.
  - Viene visualizzata la finestra Attivazione software:

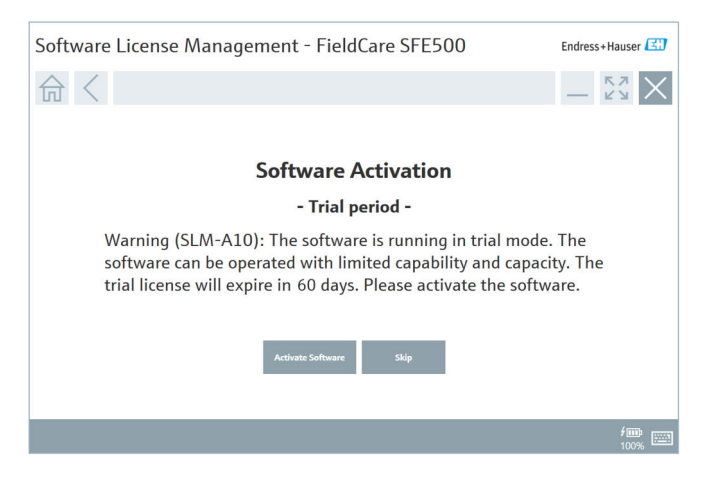

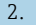

### Fare clic su Attiva software.

└ Viene visualizzata la finestra Software License Management per l'inserimento dell'ID software.

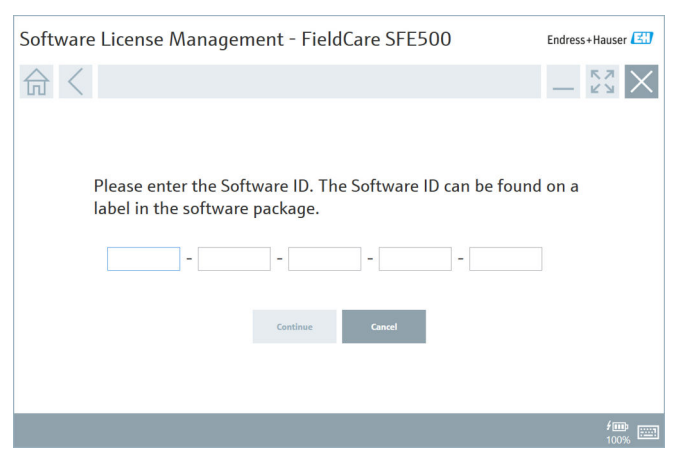

- 3. Inserire l'ID software.
  - └ Un'icona conferma la correttezza dell'ID software.

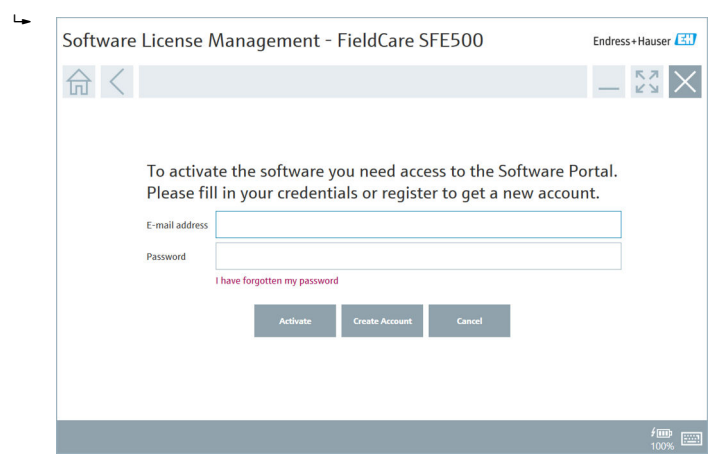

4. Fare clic su **Continua**.

- Se si è già in possesso di un account utente per il portale del software di Endress+Hauser: inserire il proprio indirizzo e-mail e password, quindi fare clic su Attiva.
  - └ Se l'attivazione è stata correttamente eseguita, viene visualizzata la seguente finestra:

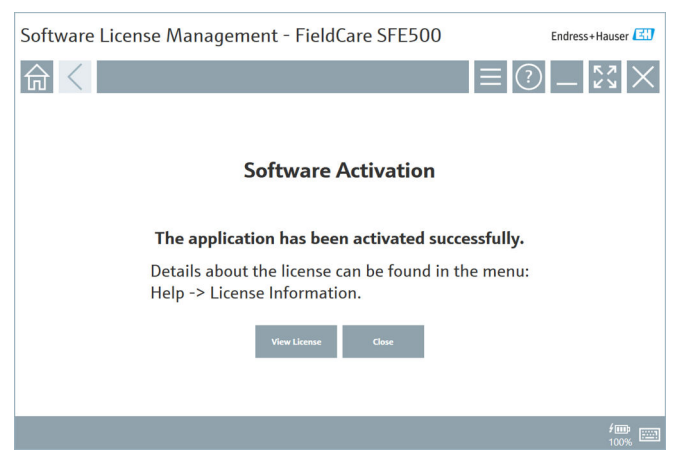

6. Se non si è ancora in possesso di un account utente per il portale del software di Endress+Hauser, tornare al punto 4 e fare clic su **Crea account**.

Dopo l'attivazione è possibile visualizzare le informazioni sulla licenza:

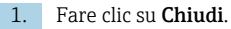

| 命く |                 | ≡?_                                                                                                    | - K 3 |
|----|-----------------|----------------------------------------------------------------------------------------------------|-------|
|    | Software Licens | e Management                                                                                                    |       |
|    | Product         | FieldCare SFE500                                                                                                    |       |
|    | Version         | 2.15.01                                                                                                    |       |
|    | Serial number   | n.a.                                                                                                    |       |
|    | Software ID     | 2-1-1-1-1-1-1-1-1-1-1-1-1-1-1-1-1-1-1-1                                                                                                    |       |
|    | Licensee        | Contract Constant Contract Contract Con |       |
|    | License usage   | Perpetual                                                                                                    |       |
|    | Usage period    | This product is licensed.                                                                                                    |       |
|    | Maintenance     | FieldCare SFE500 application update service will expire on 27.03.2021 23:59.                                                                                                    |       |
|    |                 | Renow License Return License                                                                                                    |       |
|    |                 |                                                                                                    |       |

La finestra visualizza tutte le informazioni relative a Licenza, Numero di serie, Licenziatario e altro.

- 2. Fare clic sul simbolo della croce 🔀 nell'angolo superiore destro per chiudere la finestra.
  - L'applicazione FieldCare si avvia.

La funzione **Software License Management** può essere aperta dal menu **Guida** di FieldCare e da **Informazioni sulla licenza**, se necessario.

### Attivazione permanente del software senza connessione a Internet

Se il computer non dispone di connessione a internet, è anche possibile attivare manualmente la licenza.

Prerequisiti:

- Un dispositivo di archiviazione portatile, ad esempio una chiavetta USB
- Un secondo computer con connessione a internet

Descrizione generale del processo di attivazione manuale

| Computer con FieldCare,<br>ma senza connessione a<br>internet                                    | Chiavett<br>a USB | Computer con connessione a internet                                                   |  |
|--------------------------------------------------------------------------------------------------|-------------------|---------------------------------------------------------------------------------------|--|
| Finestra Attivazione<br>software - Manuale                                                       |                   | Nel portale del software di Endress<br>+Hauser                                        |  |
| Punto 1                                                                                          |                   |                                                                                       |  |
| <b>Da fare:</b> salvare sulla<br>chiavetta USB il file di<br>richiesta licenza (*.EHR).          | =>                | 1. Richiesta di attivazione                                                           |  |
|                                                                                                  |                   | <b>Da fare:</b> caricare il file di richiesta<br>licenza (*.EHR) dalla chiavetta USB. |  |
|                                                                                                  |                   | 2. attivazione/aggiornamento licenza                                                  |  |
| Punto 2                                                                                          | <=                | <b>Da fare:</b> salvare sulla chiavetta USB il file di aggiornamento licenza (*.EHU). |  |
| <b>Da fare:</b> importare il file di<br>aggiornamento licenza<br>(*.EHU) dalla chiavetta<br>USB. |                   |                                                                                       |  |
| Punto 3                                                                                          |                   |                                                                                       |  |
| <b>Da fare:</b> salvare sulla<br>chiavetta USB il file di<br>conferma licenza (*.EHC).           | =>                | 3. Conferma di attivazione licenza                                                    |  |
|                                                                                                  |                   | <b>Da fare:</b> caricare il file di conferma<br>licenza (*.EHC) dalla chiavetta USB.  |  |

### Descrizione dettagliata

- 1. Eseguire le operazioni di cui ai punti da 1 a 4 come descritto nel capitolo Attivazione permanente del software con connessione a Internet.
  - Viene visualizzata la finestra Attivazione software con il messaggio Il tuo client/server non è collegato a Internet.

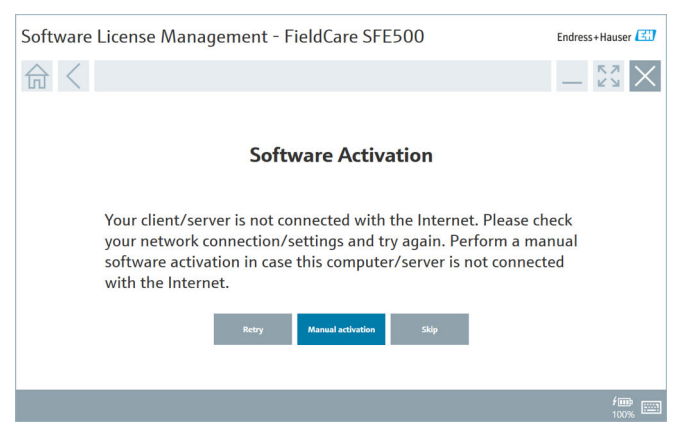

### 2. Fare clic su Attivazione manuale.

└ Viene visualizzata la finestra Attivazione software - Manuale.

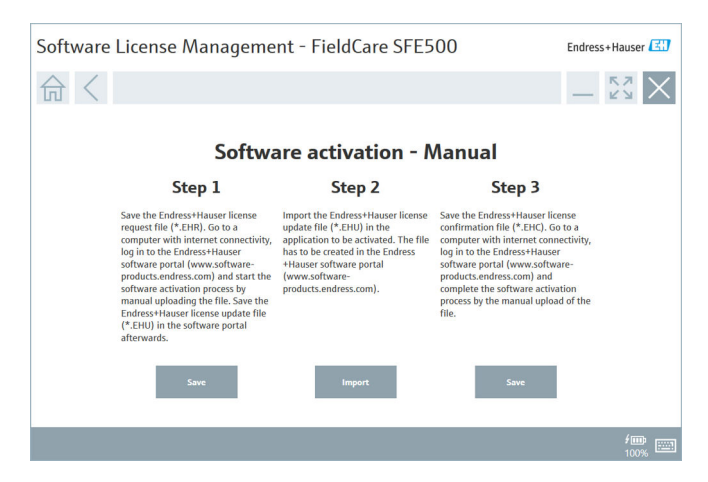

- 3. Fare clic su **Salva** sotto al **Punto 1**.
  - 🕒 Si apre la finestra di dialogo Salva come ....
- 4. Salvare sulla chiavetta USB il file di richiesta licenza (\*.EHR).
- 5. Inserire la chiavetta USB su un computer con connessione a internet.
- 6. Su questo computer con connessione a internet, accedere al portale del software di Endress+Hauser: https://software-products.endress.com
- 7. Accedere al portale del software di Endress+Hauser.
- 8. Selezionare il menu Attivazione/Aggiornamento.
  - Viene visualizzata la seguente schermata:

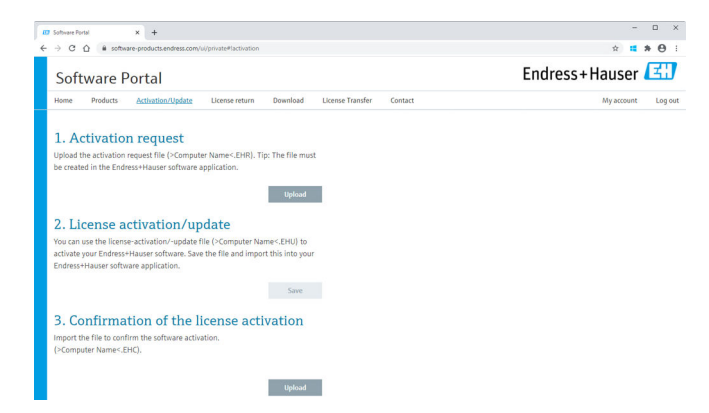

- 9. Al punto 1. Richiesta attivazione fare clic su Carica.
- 10. Caricare il file di richiesta licenza (\*.EHR) dalla chiavetta USB.
  - Se il file viene correttamente caricato, viene visualizzato il seguente messaggio: Il file di richiesta licenza è stato correttamente elaborato. Proseguire con il Punto 2 nella finestra Attivazione software - Manuale.

### 11. Confermare il messaggio con OK.

└ Viene visualizzato il nome del file di attivazione "\*.EHU":

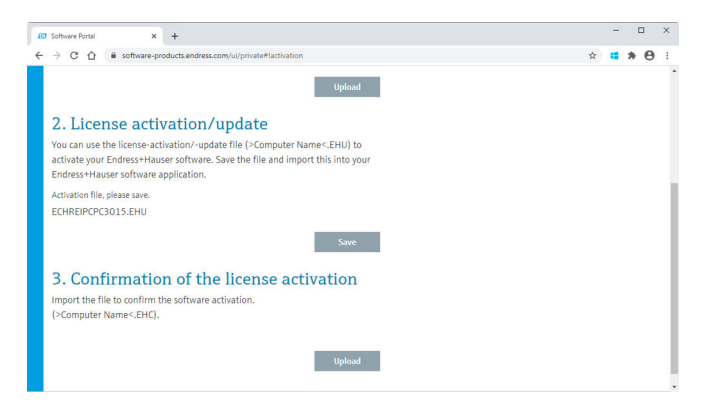

- 12. Fare clic su Salva.
- 13. Salvare sulla chiavetta USB il file di aggiornamento licenza (\*.EHU).
- Inserire la chiavetta USB sul computer sul quale è installata l'applicazione FieldCare senza connessione a internet. Attenzione: non uscire ancora dal portale del software di Endress+Hauser. Sul computer senza connessione a internet, continua ad essere visualizzata la finestra Attivazione software -Manuale.
- 15. Sotto al Punto 2 fare clic su Importa.
- **16.** Caricare il file di aggiornamento licenza (\*.EHU) precedentemente sulla chiavetta USB.
- 17. Sotto al Punto 3 fare clic su Salva.
  - └ Si apre la finestra di dialogo Salva come ....
- 18. Salvare sulla chiavetta USB il file di conferma licenza (\*.EHC).
- - L'applicazione FieldCare si avvia.
- 20. Inserire la chiavetta USB sul computer con connessione a internet. Il portale del software di Endress+Hauser è ancora attivo.

### 21. Scorrere al punto 3. Conferma di attivazione licenza.

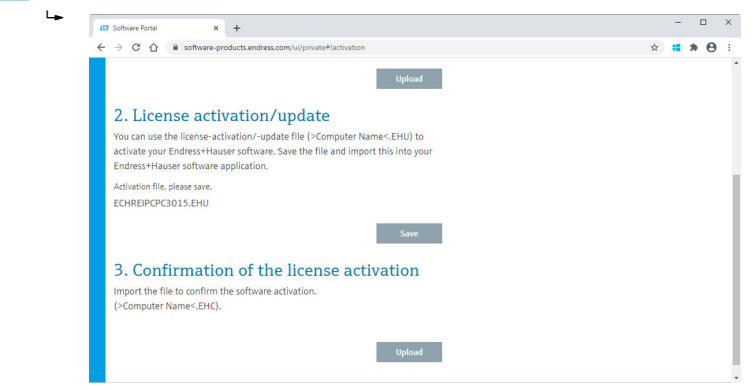

- 22. Fare clic su Carica.
- 23. Caricare dalla chiavetta USB il file di conferma licenza salvato (\*.EHC).
  - Se il file viene caricato correttamente, viene visualizzato il seguente messaggio: L'attivazione del software è stata correttamente confermata.
- 24. Confermare il messaggio con OK.

FieldCare è ora permanentemente attivato. Lo stato e i dettagli della licenza possono essere controllati sul portale del software di Endress+Hauser in **Prodotti**.

### Aggiornamento della licenza software

Prerequisiti:

- Il software deve essere stato installato sul computer
- Il software è coperto da licenza

1. Aprire la funzione **Software License Management** dal menu **Guida** e **Informazioni sulla licenza** di FieldCare.

- Software License Management FieldCare SFE500 Endress+Hauser 命く 57  $\bigcirc$ Software License Management Product FieldCare SFE500 2.15.01 Version Serial number n.a. Software ID Shakessilow Goldin AGSEAL MORTH Licensee Jack By K80-K90-K025-Manual License usage Perpetual Usage period This product is licensed. Maintenance FieldCare SFE500 application update service will expire on 27.03.2021 23:59. Return License
- └ Viene visualizzata la seguente finestra:

2. Fare clic sul tasto Rinnova licenza.

└ Viene visualizzata la finestra Accesso a portale del software.

| Software License Management - FieldCare SFE500                                                                                                    | Endress+Hauser |
|----------------------------------------------------------------------------------------------------|----------------|
| ☆ < = ⑦                                                                                                    | -              |
| To update the license you need access to the Software Portal.<br>Please fill in your credentials or register to get a new account.<br>E-mil address<br>Passer<br>Have Ingetten my parswerd<br>I have larget |                |
|                                                                                                    | ۶۵۵ ا          |

- 3. Inserire il proprio indirizzo e-mail e password, quindi fare clic su **Rinnova** licenza.
  - └ Se l'attivazione è riuscita, viene visualizzata la seguente finestra:

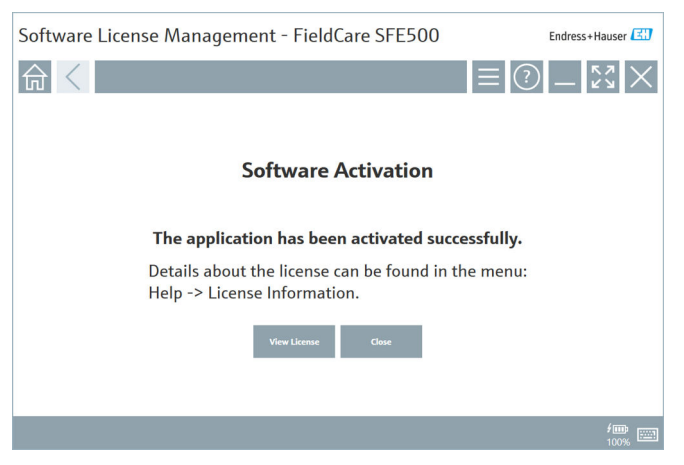

**4.** Se non si è ancora in possesso di un account utente per il portale del software di Endress+Hauser, tornare al punto 2 e fare clic su **Crea account**.

### Restituzione della licenza software

Prerequisiti:

- Il software deve essere stato installato sul computer
- Il software è coperto da licenza

1. Aprire la funzione **Software License Management** dal menu **Guida** e **Informazioni sulla licenza** di FieldCare.

- Software License Management FieldCare SFE500 Endress+Hauser 命く 57  $\bigcirc$ Software License Management Product FieldCare SFE500 2.15.01 Version Serial number n.a. Software ID Shakessilow Goldin AGSEAL MORTH Licensee Jack By K80-K90-K025-Manual License usage Perpetual Usage period This product is licensed. Maintenance FieldCare SFE500 application update service will expire on 27.03.2021 23:59. Return License
- └ Viene visualizzata la seguente finestra:

2. Fare clic su Restituisci licenza.

└ Viene visualizzata la finestra Accesso a portale del software.

| Software License Manager                            | nent - FieldCare SFE500                                                                                                    | Endress+Hauser      |
|-----------------------------------------------------|----------------------------------------------------------------------------------------------------|---------------------|
| 命<                                                  |                                                                                                    | ≡?%××               |
| To return<br>Please fi<br>E-mil address<br>Passwerd | n the license you need access to the Software<br>II in your credentials or register to get a new<br>Linear forgation my password<br>Intern Union Could Account Count | Portal.<br>account. |
|                                                     |                                                                                                    | / 🗰<br>100% 📼       |

- 3. Inserire il proprio indirizzo e-mail e password, quindi fare clic su **Restituisci** licenza.
  - Se la restituzione avviene correttamente, viene visualizzata la finestra Restituisci licenza con il messaggio: Il software è stato correttamente restituito.

# 4 Installazione

L'installazione di alcuni componenti richiede molto tempo. Per evitare problemi, non annullare l'installazione, se non espressamente richiesto.

## 4.1 Requisiti di sistema

Prima dell'installazione, installare il software necessario, es. Microsoft.NET 3.5/4.x e PDF Reader.

In modalità database, le versioni FieldCare fino alla 2.10.xx utilizzano l'SQL Server 2008 per l'archiviazione dei dati. Le versioni FieldCare a partire da 2.11.xx sono compatibili con Windows 10, a condizione che il database sia aggiornato almeno alla versione SQL Server 2014.

| Sistema<br>operativo<br>installato | SQL Server<br>installato                | Database<br>FieldCare <sup>1)</sup> | FieldCare      | Procedura                                                                                                    |
|------------------------------------|-----------------------------------------|-------------------------------------|----------------|----------------------------------------------------------------------------------------------------|
| Windows 10                         | No                                      | No                                  | Non installato | <ul> <li>Installare FieldCare<br/>2.15.xx compreso<br/>SQL Server 2014</li> <li>Installare il database<br/>FieldCare.</li> </ul>                    |
| Windows 10                         | SQL Server<br>2014 o SQL<br>Server 2016 | No                                  | Non installato | <ul> <li>Installare FieldCare<br/>2.15.xx.</li> <li>Utilizzare ISQL Server<br/>esistente.</li> <li>Installare il database<br/>FieldCare.</li> </ul> |

Situazioni di installazione e aggiornamento supportati dalla versione 2.15.xx:

-

| Sistema<br>operativo<br>installato | SQL Server<br>installato                            | Database<br>FieldCare <sup>1)</sup> | FieldCare                                                                            | Procedura                                                                                                    |
|------------------------------------|-----------------------------------------------------|-------------------------------------|--------------------------------------------------------------------------------------|----------------------------------------------------------------------------------------------------|
| Windows 8.1<br>- 10                | <ul> <li>No</li> <li>SQL Server<br/>2008</li> </ul> | No                                  | Non installato                                                                       | <ul> <li>Installare SQL Server<br/>2014.</li> <li>Installare FieldCare<br/>2.15.xx.</li> <li>Installare il database<br/>FieldCare.</li> </ul>                |
| Windows 8.1<br>- 10                | SQL Server<br>2008                                  | Sì                                  | <ul> <li>Non installato</li> <li>Versione<br/>precedente di<br/>FieldCare</li> </ul> | <ul> <li>Installare FieldCare<br/>2.15.xx.</li> <li>Utilizzare ISQL Server<br/>esistente.</li> <li>Utilizzare l'esistente<br/>database FieldCare.</li> </ul> |

1) SQL Server contiene un database utilizzabile da FieldCare per l'archiviazione dei dati.

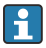

La configurazione FieldCare non supporta un'installazione che comporti l'aggiornamento della versione di Windows.

Un SQL Server preinstallato non viene aggiornato automaticamente durante un aggiornamento di Windows. Se si installa SQL Server 2012 o una versione precedente, dopo l'aggiornamento questa non funzionerà più così come qualsiasi applicazione preinstallata che richieda un SQL Server.

- **1.** Effettuare un backup del database FieldCare in SQL Server, il backup DB e i file utente.
- 2. L'aggiornamento ha installato la versione Windows 10.
- 3. Installare FieldCare con SQL Server 2014.
- 4. Ripristinare i dati salvati nel precedente backup.

#### 4.2 Installazione del software

- 1. Inserire la chiavetta USB di FieldCare in una porta USB e accedere a Windows File Explorer nella cartella principale.
- Avviare il programma di installazione di FieldCare 2. (InstallationManager.exe).

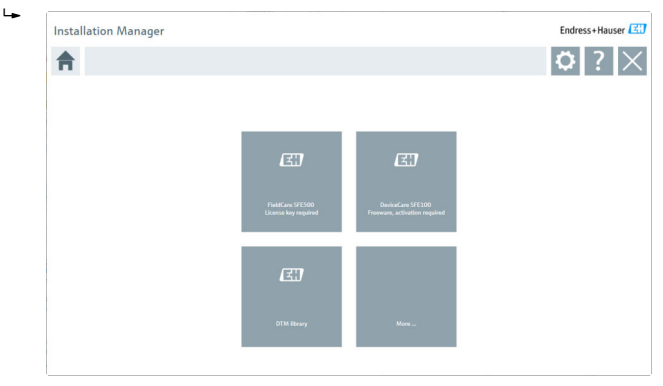

- Opzioni sulla pagina iniziale di Installation Manager:
  - Installazione di FieldCare SFE500  $\rightarrow \square$  19
  - Installazione di DeviceCare SFE100  $\rightarrow \cong 21$
  - Installazione della libreria DTM  $\rightarrow \cong 22$
  - Altro  $\rightarrow \square 25$

### 4.2.1 Installazione di FieldCare SFE500

- 1. Fare clic su **FieldCare SFE500** sulla pagina iniziale di Installation Manager.
  - └ Si apre la scheda "EULA".

| FieldCar                | e SFE500 Set                                                   | up                                                          |                                                                   |                                                                  |                                                                  |                                                                                                    | Endress+Ha                                                 | user 🖽            |
|-------------------------|----------------------------------------------------------------|-------------------------------------------------------------|-------------------------------------------------------------------|------------------------------------------------------------------|------------------------------------------------------------------|----------------------------------------------------------------------------------------------------|------------------------------------------------------------|-------------------|
| EULA                    | Path                                                           | Install                                                     | Report                                                            |                                                                  |                                                                  |                                                                                                    |                                                            | ×                 |
| 1.                      | General                                                        |                                                             |                                                                   |                                                                  |                                                                  |                                                                                                    |                                                            | ^                 |
| 1.1<br>integr<br>Cente  | These Special L<br>al part of the Gen<br>r ('Licensor'). In ca | icense Terms and<br>eral Terms and Co<br>se of any discrepa | Conditions for So<br>nditions of Deliw<br>ncies to the appli      | oftware Products (h<br>ery and Services (h<br>cable GTC these Sp | ereinafter 'Special<br>ereinafter referrec<br>acial License Term | License Terms") shall<br>I to as "GTC") of the o<br>s shall prevail.                                                                                                    | apply in addition to and fo<br>ontracting Endress+Hauser   | rm an<br>r Sales  |
| 1.2<br>and si<br>(regar | The License Ag<br>hall take preceden<br>dless of whether re    | eement constitut<br>e over any incon<br>gistration and act  | es a legally bindir<br>sistent or conflict<br>ivation is required | ng agreement betw<br>ting provision in an<br>d or not).          | een Licensor and<br>y prior agreemen                             | the customer and/or of the customer and/or of the customer and the customer and the custome | end user (hereinafter "Licer<br>derstanding relating to so | nsee"),<br>ftware |
| BY AC<br>THEIR<br>LICEN | CESSING, DOWNLI<br>PROVISIONS. UN<br>SING, USE, DELIVE         | DADING, INSTALL<br>LESS A SEPARATI<br>RY, UPDATES, UPG      | NG OR USING TH<br>WRITTEN AGRE<br>RADES, MAINTEN                  | HE SOFTWARE, THE<br>EMENT IS SIGNED<br>ANCE AND REPLAC           | UCENSEE ACCEP<br>WITH THE LICER                                  | IS ALL LICENSE TERMS<br>NSEE, THIS DOCUMEN<br>OFTWARE.                                                                                                    | AND AGREES TO BE BOUI                                      | ND BY<br>N THE    |
| 1.3<br>other            | The Special Lico<br>License Terms.                             | ense Terms furthe                                           | r apply to any an                                                 | id all Updates or U                                              | ogrades of the Sc                                                | ftware that Licensor s                                                                                                    | upplies, unless Licensor pro                               | ovides            |
| 1.4<br>softwa           | The Special Lic<br>are) and third parts                        | ense Terms do no<br>trade software n                        | t apply to licensi<br>ublic domain soft                           | ing of the following<br>ware and anns for a                      | software produ<br>nobile device                                  | cts: Software as a Serv                                                                                                    | rice (SaaS), firmware (emb                                 | edded             |
| () I Do                 | Not Agree                                                      | I Agree                                                     |                                                                   |                                                                  |                                                                  |                                                                                                    |                                                            |                   |
|                         |                                                                |                                                             |                                                                   | [                                                                |                                                                  | Ne                                                                                                    | xt                                                         |                   |
|                         |                                                                |                                                             |                                                                   |                                                                  |                                                                  |                                                                                                    |                                                            |                   |

- 2. Selezionare Accetto per accettare i termini del contratto di licenza e fare clic su Avanti.
  - 🕒 Si apre la scheda "Path" (Percorso).

| FieldCare SFE500 Setup                                 | Endress+Hauser 🖽 |
|--------------------------------------------------------|------------------|
| EULA Path Install Report                               | X                |
| Installation path                                      |                  |
| C:\Program Files (x86)\Endress+Hauser\FieldCare SFE500 | щ                |
| Create shortout on desktop?                            |                  |
|                                                        |                  |
| Back                                                   | Next             |

- 3. Selezionare il percorso d'installazione e fare clic su Avanti.
  - └ Si apre la scheda "Installa" e **FieldCare** viene installato.

| FieldCare SFE500 Setup      | Endress+Hauser 🖽 |
|-----------------------------|------------------|
| RULA Confirm Install Report | ×                |
|                             |                  |
| Installing                  |                  |
|                             |                  |
| Overall Progress            |                  |
| SOL Server Express 2014     |                  |
|                             |                  |
|                             |                  |
|                             |                  |
|                             |                  |
|                             |                  |

Dopo l'installazione, si apre la scheda "Rapporto".

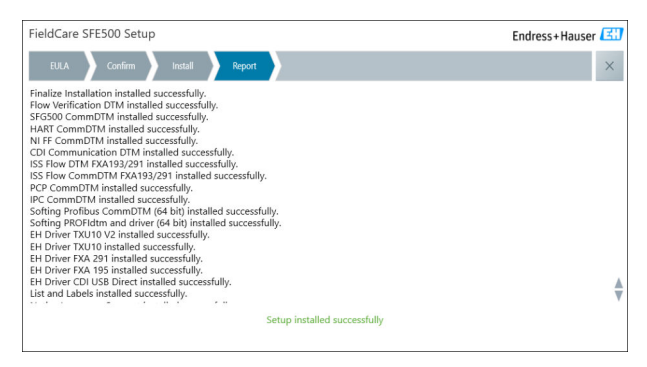

4. Chiudere la finestra di dialogo.

Dopo la corretta installazione di FieldCare occorre cambiare la password del database. Non è possibile usare la password standard del database.

## 4.2.2 Installazione di DeviceCare SFE100

- 1. Sulla pagina iniziale di Installation Manager, fare clic su **DeviceCare** SFE100.
  - └ Si apre la scheda "EULA".

| dress+Hauser                                           |
|--------------------------------------------------------|
| ×                                                      |
| ^                                                      |
| addition to and form an<br>9 Endress+Hauser Sales      |
| (hereinafter "Licensee"),<br>ling relating to software |
| AGREES TO BE BOUND<br>LY SHALL GOVERN THE              |
| unless Licensor provides                               |
| 5), firmware (embedded $$                              |
|                                                        |
|                                                        |
|                                                        |

- 2. Selezionare Accetto per accettare i termini del contratto di licenza e fare clic su Avanti.
  - 🕒 Si apre la scheda "Path" (Percorso).

| DeviceCare SFE100 Setup               | Endress+Hauser 🔣 |
|---------------------------------------|------------------|
| EULA Path Install Report              | ×                |
| Installation path                     |                  |
| C:\Program Files (x86)\Endress+Hauser |                  |
| Create shortcut on desktop?           |                  |
|                                       |                  |
| Back                                  | Next             |

- 3. Selezionare il percorso d'installazione e fare clic su Avanti.
  - └ Si apre la scheda "Installa" e inizia l'installazione di **DeviceCare**.

| DeviceCare SFE100 Setup     | Endress+Hauser 🖽 |
|-----------------------------|------------------|
| EULA Confirm Install Report | ×                |
|                             |                  |
| Installing                  |                  |
|                             |                  |
|                             |                  |
| Overall Progress            |                  |
| overall Progress            |                  |
| License Validator (64bit)   |                  |
|                             |                  |
|                             |                  |
|                             |                  |
|                             |                  |
|                             |                  |
|                             |                  |

Dopo l'installazione, si apre la scheda "Rapporto".

| DeviceCare SFE100 Setup                                                            | Endress+Hauser 🖽 |
|------------------------------------------------------------------------------------|------------------|
| EULA Confirm Install Report                                                        | ×                |
| Release Notes installed successfully.<br>DeviceCare SFE100 installed successfully. |                  |
|                                                                                    |                  |
|                                                                                    |                  |
|                                                                                    |                  |
|                                                                                    |                  |
|                                                                                    |                  |
|                                                                                    |                  |
| Setup installed successfully                                                       |                  |

4. Chiudere la finestra di dialogo.

### 4.2.3 Libreria DTM

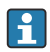

Per poter accedere ai dispositivi, occorre selezionare e installare le necessarie DTM e librerie DTM.

1.

Fare clic su Libreria DTM sulla pagina iniziale di Installation Manager.

┕ Si apre la scheda "Benvenuto".

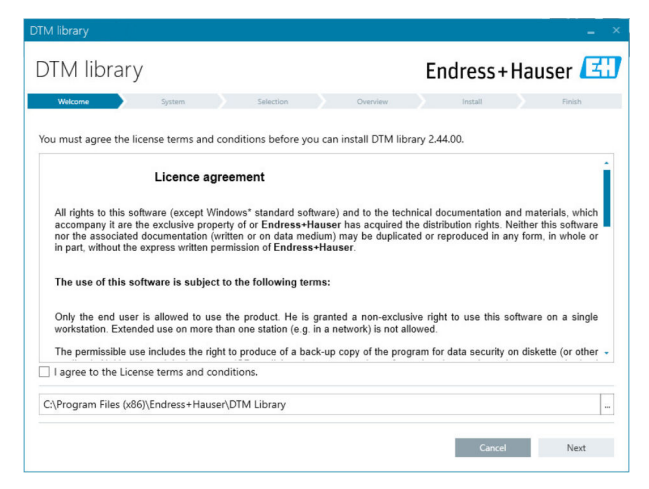

Accettare le condizioni della licenza e fare clic su Avanti. 2.

┕► Si apre la scheda "Sistema".

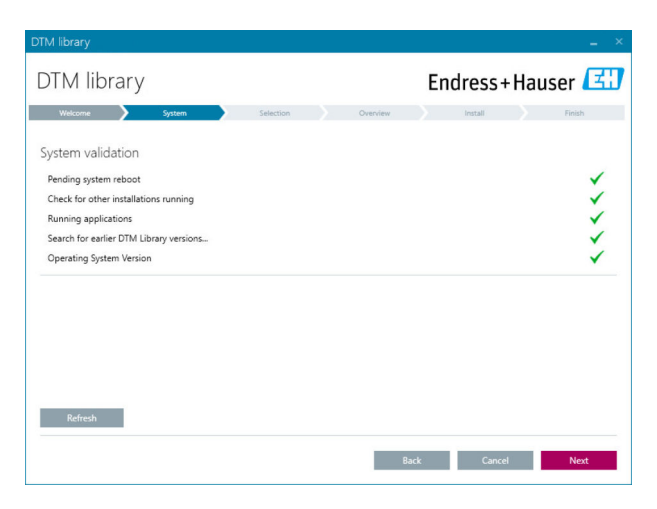

### 3. Fare clic su Avanti.

🕒 Si apre la scheda "Selezione".

| DTM library           |           |            |             | ( <b>_</b> )      |
|-----------------------|-----------|------------|-------------|-------------------|
| DTM library           |           | Er         | ndress+     | Hauser 🖪          |
| Welcome 💙 System 💙    | Selection | Overview   | Install     | Finish            |
| Installable Products: |           | Grouped by | Protocol •  |                   |
| PRODUCT               |           | INSTAL     | LED VERSION | AVAILABLE VERSION |
| 🕨 🧯 - сы              |           |            |             |                   |
| 🕨 💲 👻 EthernetIP      |           |            |             |                   |
| 🕨 🌲 👻 FF              |           |            |             |                   |
| 🕨 💲 👻 HART            |           |            |             |                   |
| ) 🗼 - IPC             |           |            |             |                   |
| MODBUS                |           |            |             |                   |
| ▶ 💲 → РСР             |           |            |             |                   |
| PROFIBUS              |           |            |             |                   |
| PROFIDUS              |           |            |             |                   |
|                       |           | Back       | Cancel      | Next              |

- 4. Selezionare i prodotti da installare e fare clic su Avanti.
  - 🕒 Si apre la scheda "Panoramica".

| 0TM library                                           |             |          |                 |              |        | _ >       |
|-------------------------------------------------------|-------------|----------|-----------------|--------------|--------|-----------|
| DTM library                                           |             |          | Endre           | ss+l         | laus   | er 🖪      |
| Welcome 💙 System 💙                                    | Selection   | Overview | Insta           | 6            |        | Finish    |
| Installation Overview:                                |             |          |                 |              |        |           |
| Following products are subject to (Un)Install/Update: |             |          |                 |              |        |           |
| PRODUCT                                               |             |          | INSTALL         | UPDATE       | REMOVE | SIZE [MB] |
| Ecograph T / RSG35 / CDI / FW 2.01.zz                 |             |          |                 | ~            |        | 0.0       |
| EngyCal / RH33 / CDI / FW 1.04.zz                     |             |          |                 | $\checkmark$ |        | 0.0       |
| EngyCal / RS33 / CDI / FW 1.04.zz                     |             |          |                 | $\checkmark$ |        | 0.0       |
| Levelflex / FMP 5x / HART / FW 1.01.zz / Dev.Rev. 2   |             |          |                 | ~            |        | -1.6      |
| Levelflex / FMP 5x / HART / FW 1.02.zz / Dev.Rev. 3   |             |          |                 | 1            |        | -1.3      |
| Levelflex / FMP 5x / HART / FW 1.03.zz / Dev.Rev. 4   |             |          |                 | ~            |        | 4.2       |
| Levelflex / FMP 5x / PA / FW 1.00.zz / Dev.Rev. 1     |             |          |                 | ~            |        | -2.3      |
| 1                                                     |             |          |                 | .1           |        | 0.6       |
| Total                                                 |             |          | 12              | 21           | 0      | 422.7     |
| USED DRIVE                                            | REQUIRED SP | ACE [MB] | FREE SPACE [MB] |              |        |           |
| C:\                                                   | 422.7       |          |                 | 62,7         | 30.9   |           |

### 5. Fare clic su Installa.

- └ Inizia l'installazione della libreria DTM e viene visualizzato un messaggio che conferma la corretta installazione.
- 6. Fare clic su Chiudi.
  - └ La pagina iniziale di Installation Manager si apre.

## 4.2.4 Altro

- ► Fare clic su **Altro** sulla pagina iniziale di Installation Manager.
  - 🕒 Si apre la finestra di dialogo con le opzioni selezionabili.

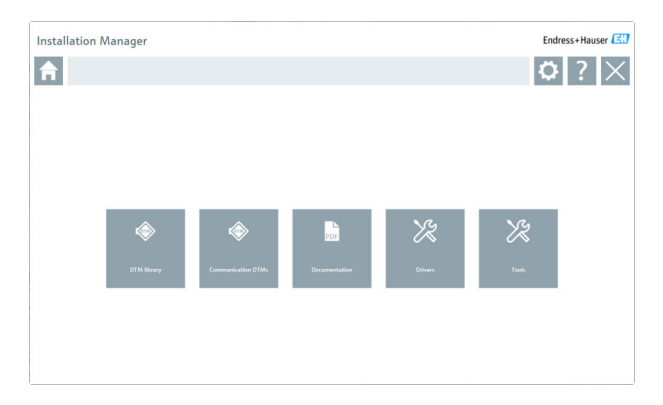

## Libreria DTM

- ► Fare clic su Libreria DTM.
  - └ Vengono visualizzate tutte le DTM disponibili.

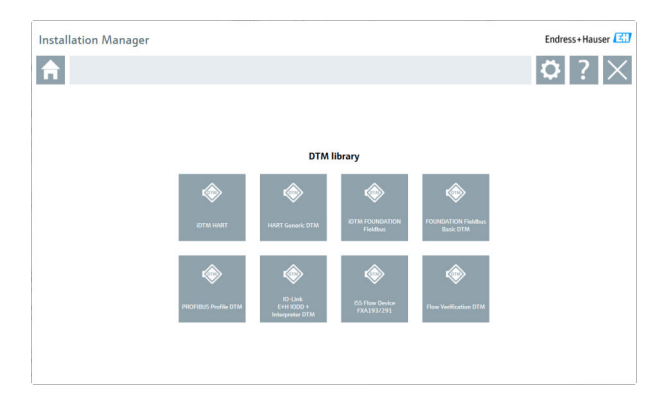

## DTM di comunicazione

- Fare clic su **DTM di comunicazione**.
  - └ Vengono visualizzate tutte le DTM di comunicazione disponibili.

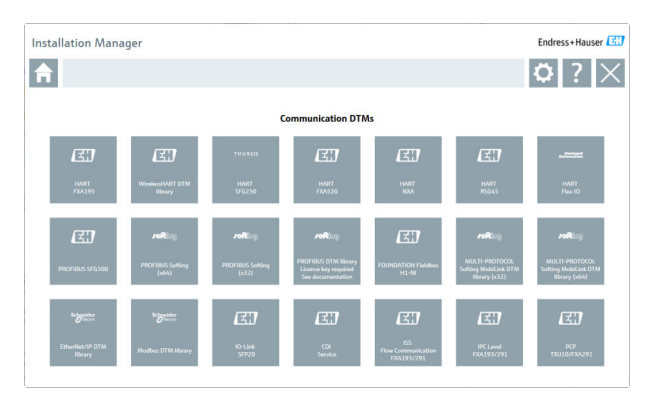

### Documentazione

- ► Fare clic su **Documentazione**.
  - 🖙 Tutti i documenti vengono visualizzati come PDF.

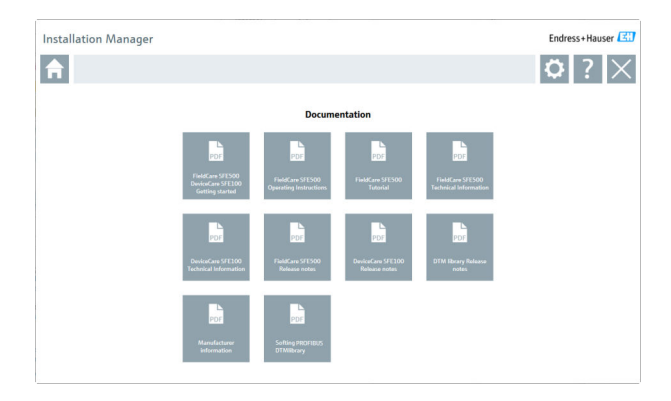

## Driver

- ► Fare clic su Driver.
  - 🖙 Vengono visualizzati tutti i driver disponibili.

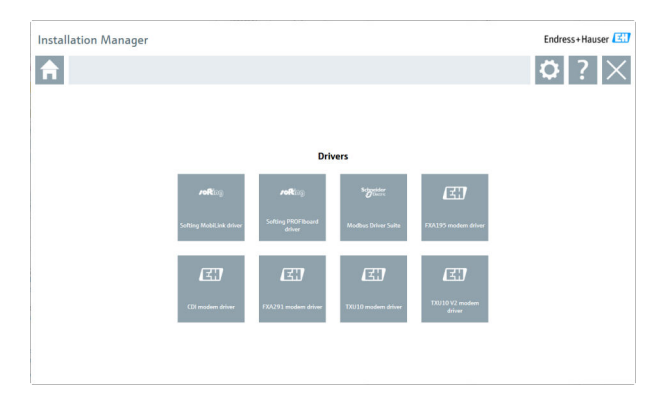

## Utensili

- ► Fare clic su Strumenti.
  - └ Inizia il processo di installazione di Envelope Curve Viewer.

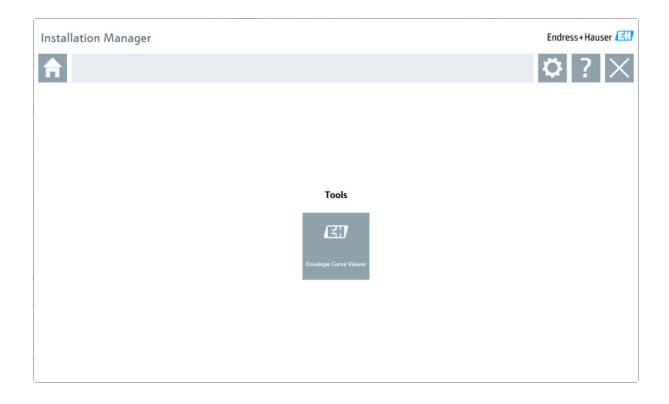

# 4.3 Aggiornamento del software

Endress+Hauser offre un contratto di aggiornamento per FieldCare.

Per ulteriori informazioni contattare il proprio rivenditore Endress+Hauser.

# Servizio aggiornamento software

Il periodo di manutenzione inclusa decorre dalla creazione della licenza e termina dopo un anno (data di scadenza). Indipendentemente dalla data di acquisto del servizio aggiornamento software, qualsiasi servizio aggiornamento software acquistato proseguirà senza interruzione dall'ultima data di scadenza. In caso di acquisto successivo alla data di scadenza, il nuovo periodo di manutenzione coprirà inizialmente il periodo di servizio scoperto creato tra la data di scadenza e la creazione del servizio aggiornamento software acquistato.

Occorre osservare che gli aggiornamenti software possono essere attivati in un momento successivo, a condizione che la data di rilascio del software rientri in un periodo di manutenzione valido, attivo.

### Abbonamento a informazioni sui prodotti

- 1. Accedere a https://software-products.endress.com nel web browser.
- 2. Accedere al portale del software.

### 3. Nel portale del software, fare clic su Mio account.

Viene aperta la finestra di dialogo "Mio account".

| Softwar               | e Portal The complete solution for managing your software.                                                                                                    | Endress+Hauser    |
|-----------------------|----------------------------------------------------------------------------------------------------|-------------------|
| Hypotosan podett      | Adversations Consentant Doublet ConseTande                                                                                                    | Const Myreset Lag |
| My account.           |                                                                                                    |                   |
| Crean range           |                                                                                                    |                   |
| lawrest.              |                                                                                                    |                   |
|                       |                                                                                                    |                   |
|                       |                                                                                                    |                   |
|                       |                                                                                                    |                   |
| Trainana"             |                                                                                                    |                   |
| Lowest'               |                                                                                                    |                   |
| leas?                 |                                                                                                    |                   |
| Nux sate*             |                                                                                                    |                   |
| ation address         |                                                                                                    |                   |
| by (2 y suite"        |                                                                                                    |                   |
| and larger            |                                                                                                    |                   |
| Durny*                |                                                                                                    |                   |
| County IV.            | Passanti                                                                                                    |                   |
| Networks              |                                                                                                    |                   |
| -                     |                                                                                                    |                   |
|                       |                                                                                                    |                   |
|                       |                                                                                                    |                   |
| and the second        |                                                                                                    |                   |
| 94°                   |                                                                                                    |                   |
| arent personal        |                                                                                                    |                   |
| fee percent           |                                                                                                    |                   |
|                       | The proceed must control for one find to develop instant relative terms in the second measure of the COLOUS STATE STATE STAT |                   |
| later par period      |                                                                                                    |                   |
| 0                     | approximating network and interval or the analysis advance from Colour Human Trates you are reading our assistances of any time in the Colour Human Software Press,                                                                                                    |                   |
| The faith marked with | ar <sup>m</sup> an nanisary fulsi.                                                                                                    |                   |
|                       |                                                                                                    |                   |

- Scorrere verso il basso e selezionare Accetto di ricevere comunicazioni di marketing come aggiornamenti disponibili da Endress+Hauser e fare clic su Salva.
  - Si è sottoscritto un abbonamento alle informazioni sui prodotti.

## 4.4 Aggiornamento del catalogo DTM

Dopo l'installazione di nuove DTM, occorre aggiornare il catalogo DTM FieldCare. A tal fine occorre essere in possesso dei diritti di amministratore.

Prerequisiti:

- FieldCare è stato installato
- L'ID software è stato inserito ed è stato attivato il software
- Le DTM sono state installate

1. In FieldCare, fare clic su Catalogo dei DTM e Aggiorna.

- Si apre la finestra di dialogo "Aggiorna catalogo DTM". La finestra a sinistra mostra le DTM non comprese nel catalogo DTM. La finestra a destra mostra le DTM comprese nel catalogo DTM.
- 2. Fare clic su **Update**.
  - └ Le DTM installate vengono aggiornate.
- 3. Con il tasto destro del mouse, fare clic sulla finestra a sinistra e selezionare Aggiungi tutto al catalogo DTM.
  - └ Le DTM e iDTM vengono aggiunte al catalogo dei DTM.
- 4. Fare clic su OK.
  - 🕒 Le modifiche vengono accettate e la finestra di dialogo si chiude.

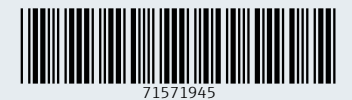

www.addresses.endress.com

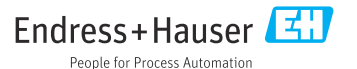